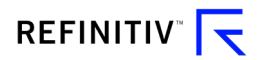

# 藍澤證券 グローバルナビゲーター スマートフォン版

### 操作マニュアル

第5版

2019年12月

### REFINITIV<sup>®</sup>

### 目次

| 1.1   | GLOBAL NAVIGATOR スマートフォン版とは      |
|-------|----------------------------------|
| 1.2   | <b>推奨操作環境</b>                    |
| 1.3   | <b>その他</b>                       |
| 1.4   | GLOBAL NAVIGATOR スマートフォン版のアクセス方法 |
| 1.5   | GLOBAL NAVIGATOR スマートフォン版 サイトマップ |
| 1.6   | <b>個別銘柄の詳細画面の遷移</b>              |
| 1.7   | チャート画面について(テクニカルアナリシス設定)10       |
| 1.8   | <b>チャート画面の横表示</b>                |
| 1.9.1 | <b>画面上の基本操作について(その1)</b> 12      |
| 1.9.2 | <b>画面上の基本操作について(その 2)</b> 13     |
| 1.10  | <b>登録銘柄編集</b>                    |

ドキュメントヒストリー

| 日付・バージョン         | 内容                            |
|------------------|-------------------------------|
| 2014/11/17 第1版   | リリース                          |
| 2015/01/16 第 2 版 | 編集機能追加に伴う追加説明                 |
| 2016/07/27 第3版   | ホームページデザイン変更による画像変更           |
| 2018/12/04 第 4 版 | 推奨動作環境の更新                     |
| 2019/12 第5版      | リフィニティブ(旧トムソン・ロイター)、ブランディング変更 |

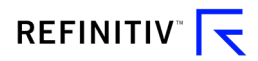

### 1.1 GLOBAL NAVIGATOR スマートフォン版とは

GLOBAL NAVIGATOR は、日本株式および香港、中国、韓国、ベトナム、タイ、台湾、シンガポール、インドネシア、マレーシア、フィリピン、米国等、海外株式を中心とした金融商品の取引を行う個人投資家向けにデザインされ、次のような機能をスマートフォンでご利用いただけます。このドキュメントは、ページ遷移、操作等を中心に説明しており、表示データ等については記載しておりません。従いまして表示データ等の詳細については、PC 版 GLOBAL NAVIGATOR の「操作マニュアル」を参照ください。

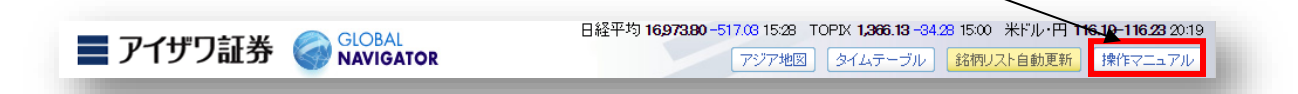

主な特徴

・国内および海外市場のマーケット情報

以下海外市場の情報がご覧になれます。

- 香港・韓国・タイ・シンガポール・インドネシア・米国・中国・台湾・ベトナム・マレーシア・フィリピン
- ・国内株式のリアルタイム株価情報
- ・海外株式のリアルタイムスナップ、遅延、終値株価情報
- ・値上がり幅・率、出来高等の国内株ランキング情報
- ・主要指数、為替、債券
- ・チャート機能(テクニカルチャート機能は一部制限)
- ・ウォッチリストによるお気に入り銘柄登録
- ・銘柄検索機能(国別絞込み機能付き)

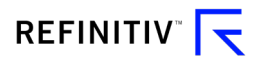

### 1.2 推奨操作環境

スマートフォンの推奨操作環境

| OS                 | 機種            | ブラウザ                |
|--------------------|---------------|---------------------|
| iOS 10以降(推奨)       | iPhone 7      | Apple Mobile Safari |
|                    | iPhone 7 Plus |                     |
|                    | iPhone 8      |                     |
|                    | iPhone 8 Plus |                     |
| Android 4.4 以降(推奨) |               | Android Browser     |
|                    |               |                     |

その他通信環境は、4G-LET、または WIFI 環境での使用を推奨します。

### 1.3 その他

GLOBAL NAVIGATOR スマートフォン版に表示する「日本語名」などの表記は PC 版 GLOBAL NAVIGATOR に準ずるものとします。

### 1.4 GLOBAL NAVIGATOR スマートフォン版のアクセス方法

スマートフォン版にアクセスする場合も、PC版 GLOBAL NAVIGATOR と同様です。下記にアクセス手順を紹介します。

### ステップ 1

<u>http://www.aizawa.co.jp/</u>のアイザワ証券のホームページをスマートフォンで開きます。表示されたトップページの上か右にある赤色のログインボタン①をタップするとログイン画面が表示されますので、ログイン 情報②を入力します。

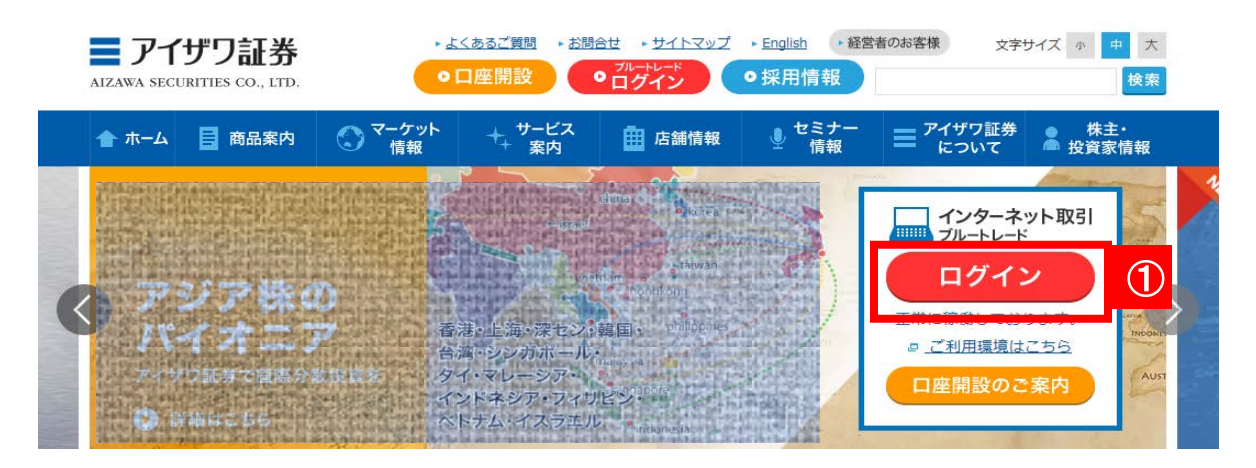

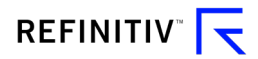

#### 続いて表示されるログイン画面

PC でいつもログイン頂いているユーザー認証画面と同一のものです。スマートフォンからの入力は画面が小さく表示 される為に、入力等が困難な場合、任意に画面をスマートフォン上で拡大して頂く必要があります。

| 部店コード     | 1-こ3語        |   |
|-----------|--------------|---|
| 口座番号      |              | 2 |
| ログインパスワード | ログインパスワード    |   |
|           | □ パスワードを表示する |   |

9 タブレット・スマートフォン向けサイトはこちら

🔒 ログインできない場合はこちらをご確認ください。 詳細はこちら 🗅

❶ サービスご利用時間は午前6時00分~翌午前2時00分です。

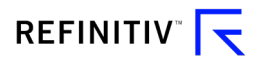

### ステップ 2

ユーザー認証に成功した後、右上の「GLOBAL NAVIGATOR」をタップすると、スマートフォン上にメッセ ージが表示されます。「このサイトにはスマートフォン用サイトがあります。表示しますか?」と表示された画 面で「OK」③をタップするとスマートフォン向けに作成された専用ページへ遷移します。「キャンセル」を押 すと PC版 GLOBAL NAVIGATOR の画面へ遷移します。(PC版 GLOBAL NAVIGATOR をスマート フォンで参照できます)この選択メニューは、スマートフォンを使用して PC版 GLOBAL NAVIGATOR へ アクセスした時にだけ表示されます。

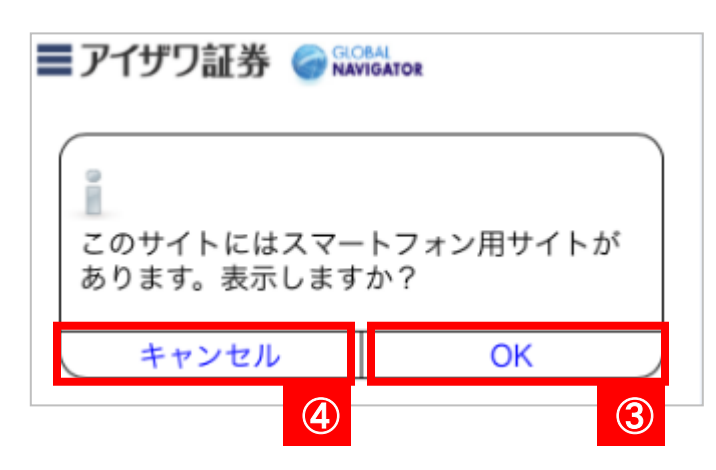

### ③スマートフォン専用ページに遷移した場合

| ■アイザワ証券 @ Global                                     | R                           |
|------------------------------------------------------|-----------------------------|
| 銘柄コード/銘柄名/報告書コード                                     | 検索                          |
| 国内指数                                                 | ζ                           |
| 日経平均 リ<br>11/17 11:36                                | 17,037.65<br>-453.18 -2.59% |
| 日経300 リ<br>11/17 11:36                               | -5.97 -2.11%                |
| 日経500 リ<br>11/17 11:36                               | 1,469.17<br>-36.32 -2.41%   |
| 日経平均225先物(日中) <sup>ッ</sup><br><sup>11/17</sup> 11:59 | -370 <b>17,080</b> >        |
| 日経平均225先物(夜間) リ<br>11/15 03:00                       | 17,420 ><br>+10 +0.06% >    |
| JPX日経400 リ<br>11/17 11:30                            | 12,506.79<br>-283.37 -2.22% |
| JPX日経400先物(日中) <sup>リ</sup>                          |                             |
| IDY口经400牛物(迈問) リ                                     |                             |
| NYダウ 17,634.74 -18.05 -0.10%                         | ■ アイザワ証券                    |
| < > 1                                                |                             |

## ④PC版GLOBAL NAVIGATORに遷移した場合

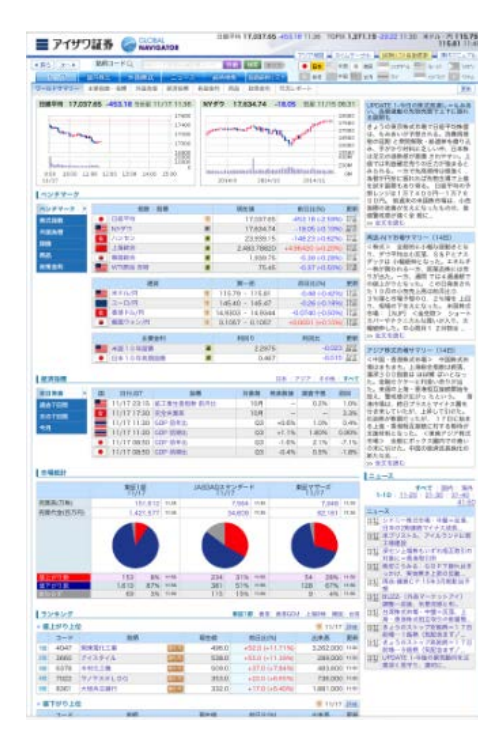

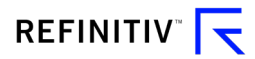

### 1.5 GLOBAL NAVIGATOR スマートフォン版 サイトマップ

下記①のホームボタンをタップすると表示されるメインメニューより、GLOBAL NAVIGATOR スマートフォン版で提供しているさまざまな機能にアクセスすることが可能です。

**■アイザワ証券** ( NAVIGATOR **三アイザワ証券** GROBAL 検索 1 検索 合 柄コード/銘柄名/報告書コート 主要指数・指標 国内指数 А 国内指数 В 17,037.65 日経平均 リ 日経平均 リ -453.18 11/17 11:36 海外指数 С 日経300 リ 277.57 日経300 ッ D 外国為替 -5.97 11/17 11:36 Е 1,469.17 金利 日経500 リ ע 00 -36 32 -2.41% 11/17 11:36 01/16 11:36 F 国内株市況 17,080 > 日経平均225先物(日中) リ 平均225先物(日印 -370 G 東証33業種別指数 11/17 11:59 日経平均225先物(夜間) リ 17,420 > ランキング Н 日経平均225先物(夜) +10 11/15 03:00 12,506.79 -283.37 銘柄検索 Т JPX日経400 ッ 5 JPX日経400 リ 登録銘柄 11/17 11:30 J JPX日経400先物(日中) リ K リスト一覧 :> JFA-1経400先物(日대 L 変更 01/16 12:28 IDY口经/00牛物/冻問) リ NYダウ 17,634.74 -18.05 -0.10% ■ アイザワ証券 IDY口经400失物(态) -31.64 -2.30 TOPIX 1,: ■ アイザワ証券 (2) ſĥ < μ

ログイン後最初に表示される画面

①のホームボタンを押した時

②で表示されるメインメニューは、①のホームボタンをタップすると、画面左からスライドするように現れま す。それぞれのメニュー(A から L)をタップすると、メインメニューは自動的に画面左側に収納され、選択し たメニューの画面に遷移します。

画面最上部にある③の検索バーより、国内外の株式銘柄について国を横断して検索する事ができます。 銘柄コード、ティッカー、銘柄名等を入力します。

| <mark>A</mark> 主要指数 · 指標 | 指数・指標関連メニューの見出しになります。                    |
|--------------------------|------------------------------------------|
|                          |                                          |
| B 国内指数                   | ログインすると最初に表示される国内の主要指数の画面です。表示されているそれぞ   |
|                          | れの指数をタップすると、チャートを含む詳細画面へ遷移します。           |
| <mark>С</mark> 海外指数      | 海外の主要指数をご覧いただけます。表示されているそれぞれの指数をタップする    |
|                          | と、チャートを含む詳細画面へ遷移します。                     |
| D <mark>D</mark> 外国為替    | 為替情報をご覧いただけます。表示内容は PC 版に準じます。表示されているそれぞ |
|                          | れの為替をタップすると、チャートを含む詳細画面へ遷移します。           |
| E 金利                     | 国内外の金利情報をご覧いただけます。表示内容は PC 版に準じます。表示されてい |
| _                        | るそれぞれの金利をタップすると、チャートを含む詳細画面へ遷移します。       |

3

### 

| <mark>F</mark> 国内株市況       | 東証一部の市況状況をご覧いただけます。売買高概算、時価総額、売買代金等が表        |
|----------------------------|----------------------------------------------|
|                            | 示されます。                                       |
| <mark>G</mark> 東証 33 業種別指数 | 業種別指数がご覧いただけます。表示されているそれぞれの業種をタップすると、チャ      |
|                            | ートを含む詳細画面へ遷移します。                             |
| H ランキング                    | 国内株式市場の各種ランキングを参照することができます。ランキングに表示されて       |
| _                          | いる銘柄をタップすると、チャートを含む個別銘柄の詳細画面へ遷移します。          |
| <mark>I</mark> 銘柄検索        | 日本株、米国株、アジア株の銘柄検索を国旗を指定しておこなう事が出来ます。         |
|                            | 下記参照のこと                                      |
| <mark>亅</mark> 登録銘柄        | 登録銘柄関連メニューの見出しになります。詳細は本書 1.10を参照ください。       |
| _                          |                                              |
| <mark>K</mark> リスト一覧       | GLOBAL NAVIGATOR に登録した銘柄リストをご覧いただけます。リスト選択のプ |
|                            | ルダウンメニューより、目的のリストを選択します。                     |
| L<br>変更                    | リスト内の銘柄の入れ替えを行う事が出来ます。またリスト名の変更も可能です。        |
| _                          |                                              |

Ⅰ で銘柄検索メニュー選択時に表示される画面の初期設定は、日本の株式銘柄が検索対象となっております。他の国も検索条件に加えたいときは、対象国の国旗をタップすることで追加できます。削除したい場合は2回続けてタップします。

### 検索初期状態で日本銘柄が有効な状態

他の国の検索も有効な状態

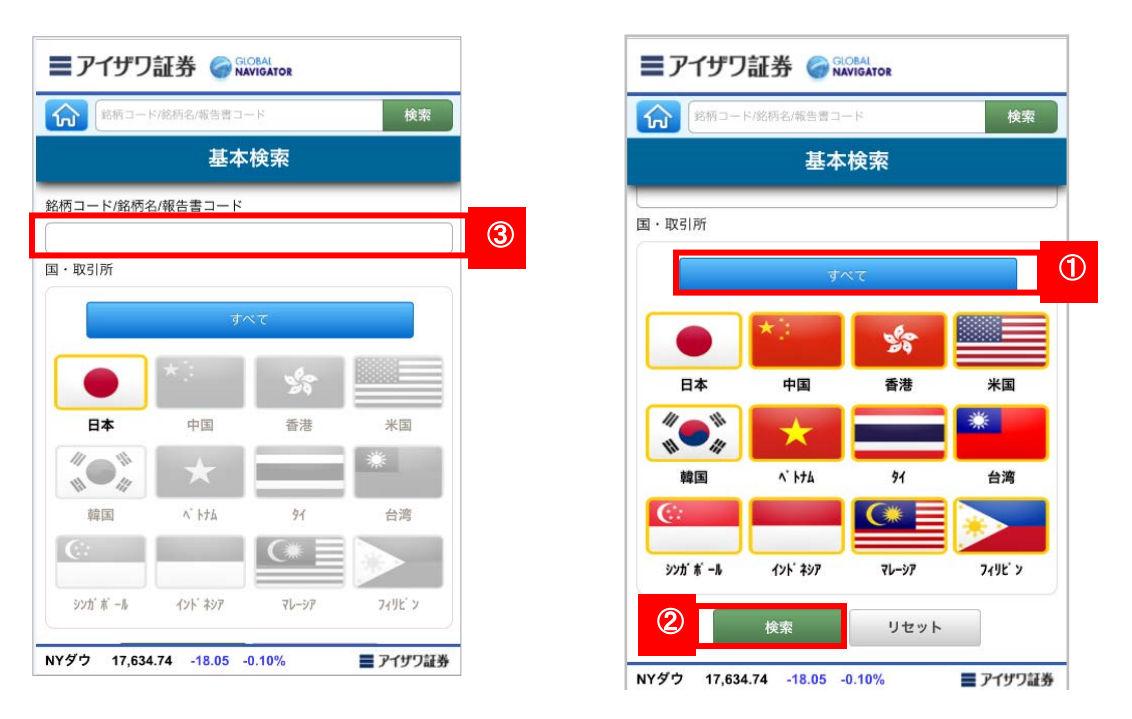

すべての国旗を有効にするには上記①の「すべて」をタップします。③に銘柄コード、ティッカー、銘柄名、 報告書コードを入力後②の検索ボタンをタップします。

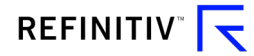

### 1.6 個別銘柄の詳細画面の遷移

銘柄検索で銘柄を絞り込み、検索結果の銘柄をタップすると個別銘柄の詳細画面が表示されます。個別 銘柄の詳細画面は以下の6ページから構成されております。スマートフォンのユーザインターフェースを採 用しておりますので、下記スマートフォン上の画面中ほどを右から左に移動させるゼスチャー(スワイプ)を 指で行うと1から6まで順次に画面を切り替える事ができます。また画面上で上下に指を移動させると情 報をスクロールさせることができます。各ページに表示される情報内容は PC 版 GLOBAL NAVIGATION の仕様に準じます。

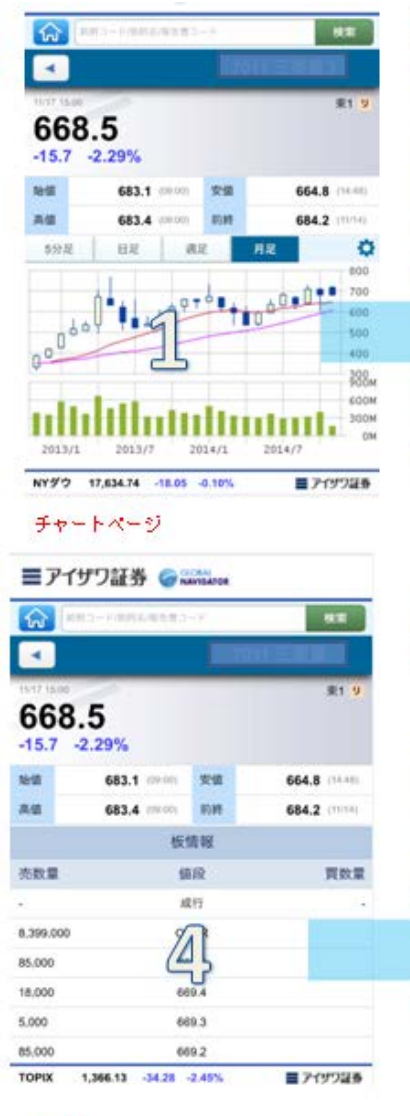

|              |              |      |              | 101 9     |
|--------------|--------------|------|--------------|-----------|
| 668<br>-15.7 | .5<br>-2.29% |      |              |           |
| 10.98        | 683.1        | 宠願   | 664          | 8 (14.42) |
| 用個           | 683.4        | 8145 | 684.         | 2 (1116)  |
|              | 林田           | HAR. |              |           |
| 出来高          |              |      | 15,62        | 22,000株   |
| VWAP         | -            |      |              | 71.0493   |
| 上海宋周日        | 5            | )    | 1,300.0      | in the    |
| 上电天安保        | . (4         | 6    | 24.0         | 1100000   |
| 年初来高级        |              | 7    | 30.0         | -8.42%    |
| 年初末安望        | i)           | 5    | 30.0 (15:00) | +26.13%   |
| COMP.T       |              |      | 685.3        | 0.175     |

#### 株価詳細

| =71     | サワ証券 🎯            | AVIGATOR |                  |
|---------|-------------------|----------|------------------|
| ŵ       | 10-000A000        |          | 9.0              |
| -       |                   |          |                  |
| 668     | .5<br>-2.29%      |          | #1. <del>9</del> |
| 1910    | 683.1 (09:00)     | 2.0      | 664.8 (14.40)    |
| A42     | 683.4 (1910)      | 6115     | 684.2 (1014)     |
|         | 51                | ttp:     |                  |
| 時這世間    |                   |          | 2,255,263.688    |
| 壳上高     |                   |          | 3,349,598.0      |
| EBITDA  |                   | -        | 346,880.0        |
| BEST    |                   | 5        | 160,429.0        |
| 就業員数    | C                 | 2        | 60,583           |
| EV (企業) | 15(M)             |          | 3,271,023.0      |
|         | 财务                | 國標       |                  |
| 日經平均    | 16,973.80 -517.03 | 2.96%    | ■ アイザワ証券         |

| নি<br>ব      | 1813 - 1 1836 (APR 2 |     | A.R.          |
|--------------|----------------------|-----|---------------|
| 668<br>-15.7 | 9.5<br>-2.29%        |     | 東1 <b>5</b>   |
| 10.00        | 683.1 (0100)         | 28  | 664.8 (14.41) |
| 两级           | 683.4 (09.01)        | ne  | 684.2 (1994)  |
|              | 会社                   | L惯要 |               |
| 電話番号         |                      |     |               |
| m-4-4-       | -S/URL               | 2   |               |
| 黒根/セク        | 2一捕殺 (               | 33  |               |
| <b>没用情報</b>  | km C                 | 9   |               |
| 役員請報:        | L&                   |     |               |
|              |                      | _   |               |

#### 会社概要

| ≣₽1          | サワ証券 🌍          | avidance |                |
|--------------|-----------------|----------|----------------|
| 6            | 第二十月6月16日書:     | SK.      | -              |
|              |                 |          |                |
| 668<br>-15.7 | .5<br>-2.29%    |          | att v          |
| 10-10        | 683.1 (*****    | 安徽       | 664.8 (14.40)  |
| A10          | 683.4 (1910)    | 10.18    | 684.2 (11/14)  |
| i.           | 3               | -10.     |                |
| コンセンサ        | ス投資爆算           | **       | 4.0            |
| 11###I       |                 | 6        | 更新日            |
| 737.3        | 900.0           | 0.000    | 13/11/28       |
|              | -               | 3        |                |
| 代上篇 (7       | )               | 9        | 4,016,350,8421 |
| EPS (%)      |                 |          | 39.4796        |
| 1株当たり        | En (子)          |          | 10.0           |
| TOPIX        | 1,366.13 -34.28 | 2.45%    | ■ アイザウ証券       |

板画面

財務

コンセンサス

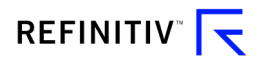

### 1.7 チャート画面について(テクニカル指標設定)

指数、株価等で提供されるチャート画面で、下記①の歯車マークをタップするとテクニカル指標をチャートに 追加することが出来ます

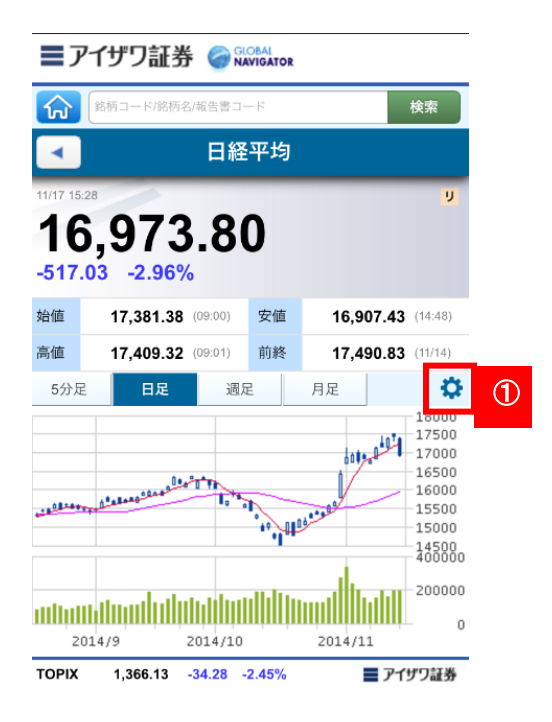

①の歯車マークをタップします。

### 歯車マークをタップした時の設定モード

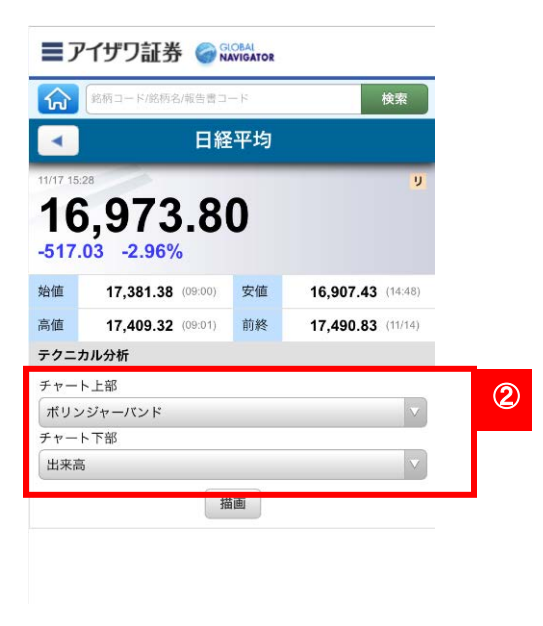

②の歯車マークをタップするとチャート 下記テクニカル指標を追加することが出 来ます。

- 単純移動平均線(2本)
- 加重移動平均線(2本)
- ボリンジャーバンド
- 一目均衡表
- フィボナッチライン
- 出来高
- オンバランスボリューム
- MACD
- スローストキャスティクス
- ファストストキャスティクス
- モメンタム
- 相対性 (RSI)

選択後「描画」ボタンをタップします。

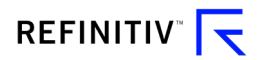

### 1.8 チャート画面の横表示

チャートを表示させた状態で、スマートフォンを縦から横にすると、チャートX軸が拡張されます。(スマート フォンの横縦表示の解除が必要です)

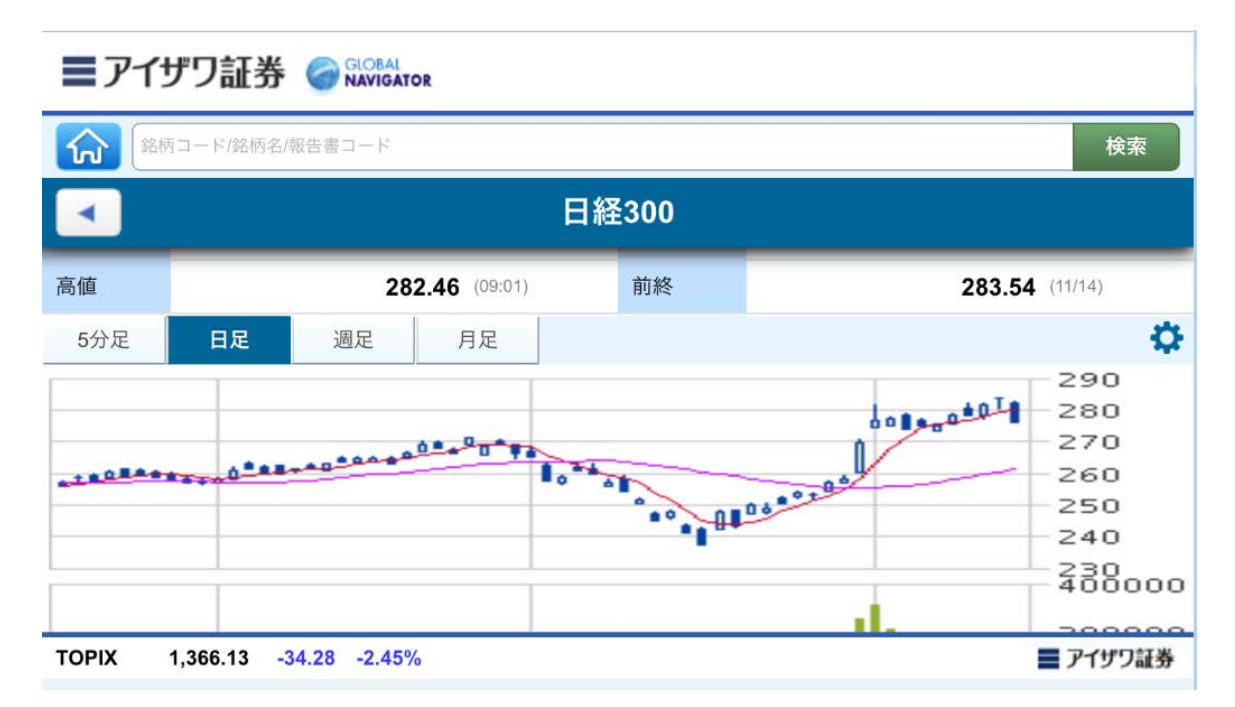

スマートフォンを横画面表示にした様子

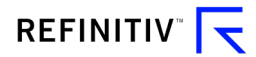

### 1.9.1 画面上の基本操作について(その1)

検索結果、ランキング等で表示される個別銘柄をタップすることで、詳細画面に遷移することが可能です。 スマートフォン版の基本的な操作となります

| ■アイザワ証券 🥥 🕬 🖓 🖓 🕅                 | •                               |
|-----------------------------------|---------------------------------|
| 銘柄コード/総柄名/販告書コード                  | 検索                              |
| 国内指数                              | t                               |
| 日経平均 🨕                            | 17,037.65 ><br>-453.18 -2.59% > |
|                                   | -5.97 -2.11% >                  |
| 日経500 <sup>9</sup><br>11/17 11:36 | 1,469.17 >                      |
| 日経平均225先物(日中) ッ<br>11/17 11:59    | -370 -2.12%                     |
| 日経平均225先物(夜間) リ<br>11/15 03:00    | 17,420 >                        |
| JPX日経400 リ<br>11/17 11:30         | 12,506.79 ><br>-283.37 -2.22% > |
| JPX日経400先物(日中) リ                  | . :>                            |
| IDY日経400失物(夜間) リ                  |                                 |
| < > <sup>1</sup>                  |                                 |

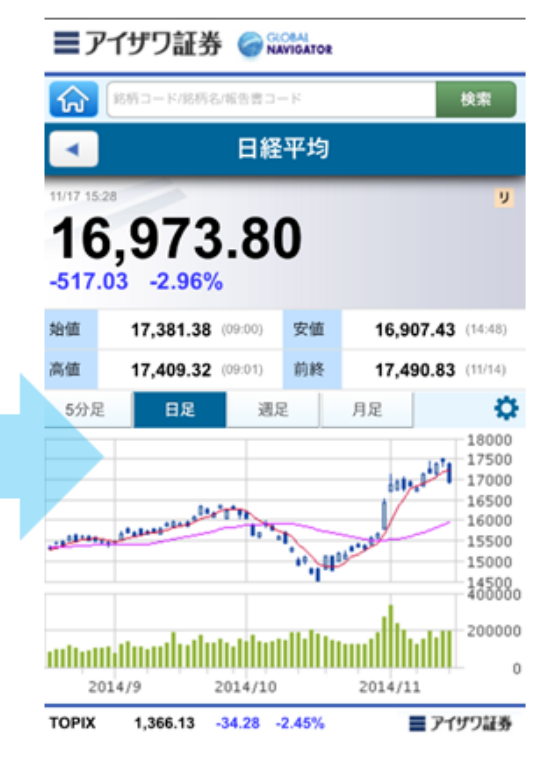

日経平均を指でタップ

詳細画面が表示

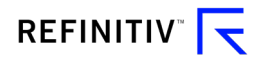

### 1.9.2 画面上の基本操作について(その 2)

全画面共通でスマートフォン版のアイザワ証券ロゴをタップするとアイザワ証券ホームページに切り替わります。

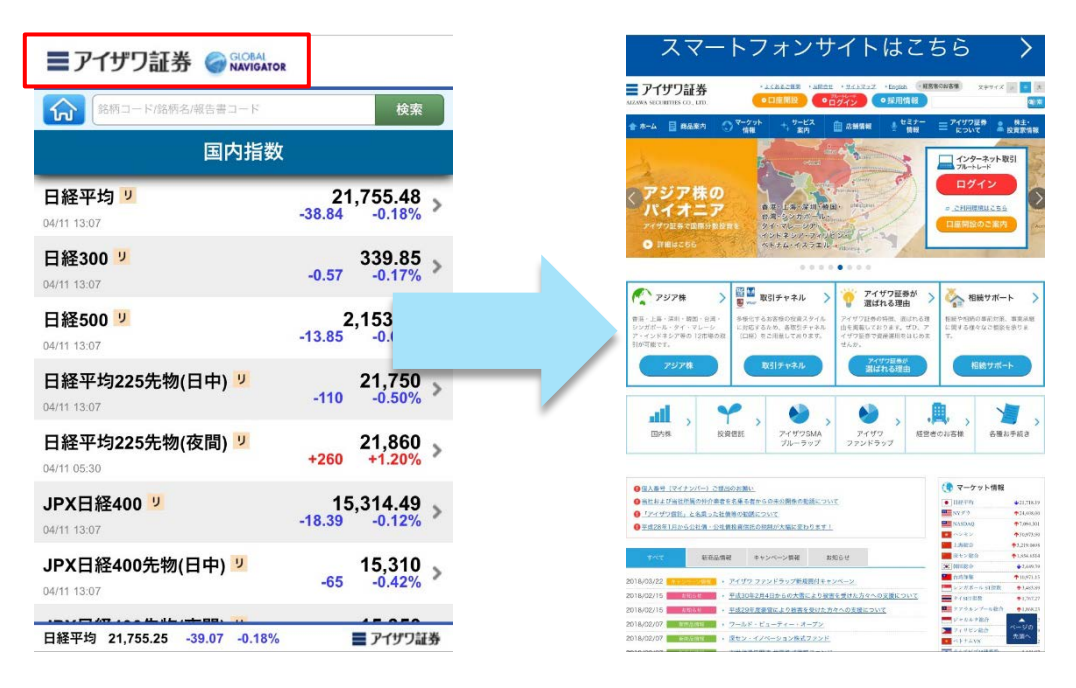

アイザワ証券ロゴをタップ

アイザワ証券ホームページ

元の GLOBAL NAVIGATOR スマートフォン版に戻る時は、ブラウザの「戻る」ボタンを利用します。

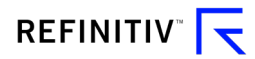

### 1.10 登録銘柄編集

新バージョンで登録銘柄の編集機能が追加されました。この登録銘柄リストは PC 版 GLOBAL NAVIGATOR の「登録銘柄リスト」と共有されており、PC 版、スマートフォン版 GLOBAL NAVIGATOR 双方でリスト内の銘柄編集が可能となりました。但しスマートフォン版では、個別銘柄の「枚数」、「購入価 格」、「約定為替」の入力はサポートしておりませんので、これら項目の編集が必要な場合は、引き続き PC 版 GLOBAL NAVIGATOR をご利用ください。

### 「リスト一覧」

メインメニュー内①「リストー覧」を選択すると登録銘柄リストが表示されます。②のリスト選択のプルダウン メニューより、目的の銘柄リストを選択し表示します。

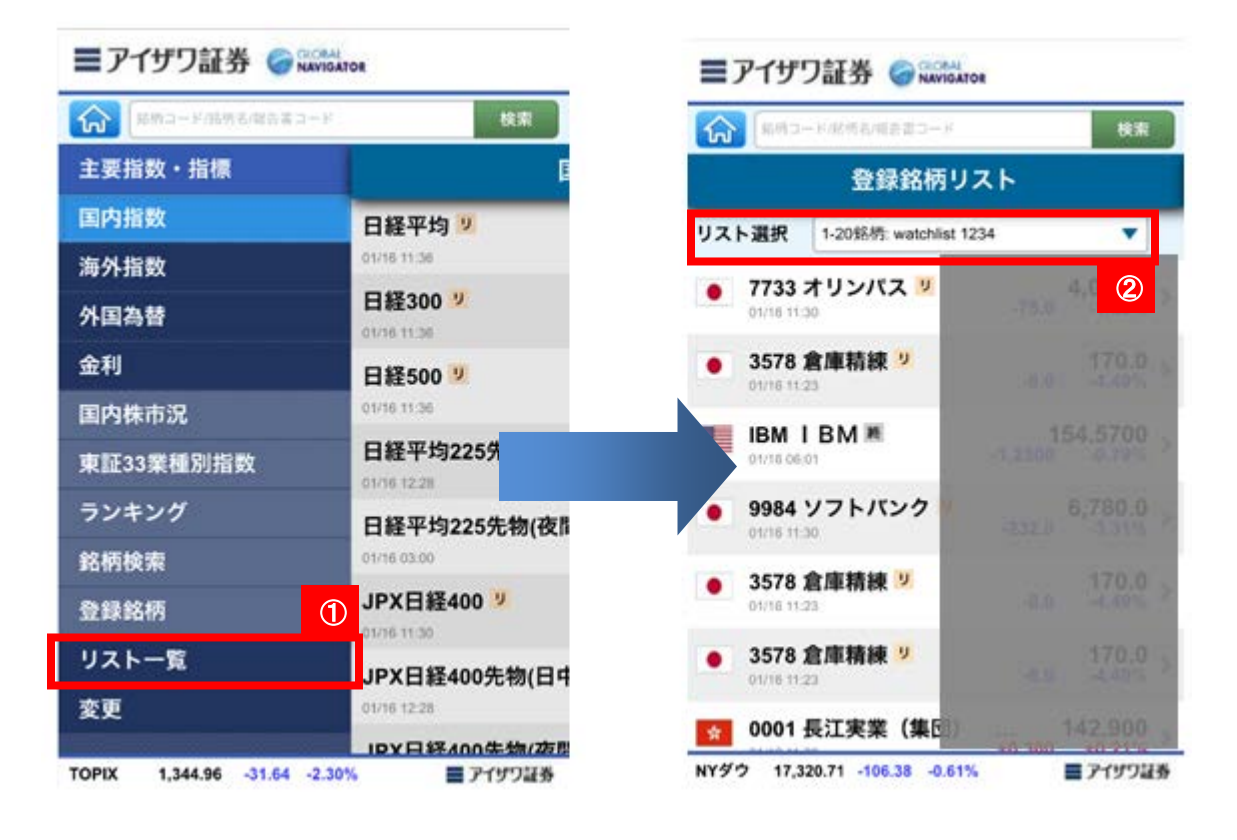

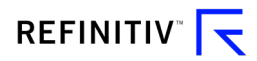

### 「変更」

メインメニュー内①「変更」を選択すると「登録内容変更」画面が表示されます。

②のリスト名を選択し、登録銘柄のリスト名編集が可能です。リスト名編集が完了後⑤の保存ボタンをタッ プして終了します。

③を選択すると登録する銘柄の対象市場選択が可能です。選択リスト(東証、JQ、名証、福証、札証、香港、上海、深セン、NYSE、NASDAQ、韓国、KOSDAQ、台湾、シンガポール、インドネシア、マレーシア、ホーチミン、ハノイ、タイ、フィリピン)から選択します。

銘柄の対象市場選択後④の銘柄指定を行います。国内銘柄の場合は4桁証券コード、海外銘柄の場合 はそれぞれ対象となるティッカーコードを入力し、最後に⑤の保存ボタンをタップし、変更が反映された事を 確認し完了します。

また不要となった銘柄をリストから削除する場合、⑥のXマークをタップします。最後に、⑤の保存ボタンを タップし、変更が反映されたことを確認し完了します。

|                                                                                  |                              | = 19      | ノ祖分                          | WAVIGATOR |            |
|----------------------------------------------------------------------------------|------------------------------|-----------|------------------------------|-----------|------------|
| 「「「「「「「「「「「「」」」」」「「「「」」」」「「」」「「」」」「「」」」「」」「」」「」」「」」「」」」「」」」「」」」「」」」「」」」「」」」「」」」」 | 校案                           | <b>6</b>  | 一百世代名词语                      | 520-F     | 検索         |
| 主要指数・指標                                                                          | E                            |           | <b>2</b>                     | 録内容変更     |            |
| 国内指数                                                                             | 日経平均 😕                       | リスト選択     | リスト選択 1-20銘柄: watchiist 1234 |           | •          |
| 海外指数                                                                             | 01/16 11:36                  | (2) リスト名: | リスト名: watchlist 1234         |           | 9 <b>4</b> |
| 外国為替                                                                             | 日経300 <sup>9</sup>           | 東証        | 7733                         | オリンパス     | 0          |
| 金利                                                                               | 日経500 🧵                      | 3         | 3578                         | 倉庫精練      | 0          |
| 国内株市況                                                                            | 01/16 11:36                  |           |                              |           | -          |
| 東証33業種別指数                                                                        | 日経平均225先                     | NYSE      | 4                            | IBM       | Ø          |
| ランキング                                                                            | 日経辺はつつた生物の方見                 | 東証        | 9984                         | ソフトパンク    | 0          |
| 銘柄検索                                                                             | 01/16 03:00                  | 東証        | 3578                         | 倉庫精練      | ٥          |
| 登録銘柄                                                                             | JPX日経400 🨕                   | 東証        | 3578                         | 倉庫精練      | 0          |
| リスト一覧 ①                                                                          | 01/16 11:30                  | 香港        | • 0001                       | 長江実業 (集団) | ©          |
| 変更                                                                               | JFAロ程400万物(ロサ<br>01/16 12:28 | 香港        | • 0013                       | 和記黄埔 [ハチソ | 0          |
|                                                                                  | IDV 口经/00牛物/冻型               | 12        | 31                           |           |            |